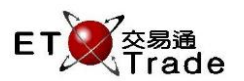

# 2.3.7 User Hierarchy

This function allows administrator to build up the user and subordinate relationship in system. Administrator can simply select users from the 'Available subordinates' list and relocate the selected user to user 's subordinates list by using the left and right arrow button. After the relationship has built, the user will be eligible to view order, trade book of the subordinates.

# Interface

| User Hierarchy 🛅 🗌 🖸 🔀 |            |   |             |              |  |
|------------------------|------------|---|-------------|--------------|--|
| User                   | USER02 TIM | - |             |              |  |
| Subordinates           |            |   | Available S | Subordinates |  |
| User ID                | User Name  |   | User ID     | User Name    |  |
| AE03                   | Test AE 03 |   | ADMIN       | Test Admin 🔺 |  |
| AE02                   | Test AE 02 |   | AE01        | Test AE 01   |  |
|                        |            |   | AE04        | Test AE 04   |  |
|                        |            |   | AE05        | Test AE 05   |  |
|                        |            | < | ALICE       | ETT Admin    |  |
|                        |            |   | ANDREW      | ETT ANDREW = |  |
|                        |            |   | EDICA       | ETT EDICA    |  |
|                        |            |   | EDITH       | ETT EDITH    |  |
|                        |            |   | ETTADMIN    | ETT Admin    |  |
|                        |            |   | FRANCIS     | ETT FRANCIS  |  |
|                        |            |   | FRANCISA    | FrancisCheng |  |
|                        |            |   | KEITH       | ETT KEITH    |  |
|                        |            |   | KEN         | ETT KEN      |  |
|                        |            |   | KIN         | ETT KIN      |  |
|                        |            |   | LOUIS       | ETT Admin    |  |
|                        |            |   | LUTHER      | ETT Admin    |  |
|                        |            |   | MARCO       | ETT MARCO    |  |
|                        |            |   | MITON       | OK Cancel    |  |
|                        |            |   |             |              |  |

## **Build User- subordinates relationship**

- Step1: Select the User
- Step2: Select the user from **Available Subordinates** list
- Step3: Press Right to Left Arrow (<) button to relocate the selected user ID to Subordinates list
- Step4: Press OK button

Successful message will be prompted on the screen

# Modify Setting Success!

#### Remove User- subordinates' relationship

- Step1: Select the User
- Step2: Select the user from Subordinates list
- Step3: Press Left to Right Arrow (>) button to relocate the selected user ID to Available Subordinates list
- Step4: Press **OK** button

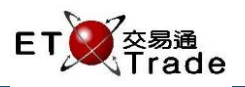

## Interface Item

| Items                   | Туре      | Remarks                                                     |  |
|-------------------------|-----------|-------------------------------------------------------------|--|
| User                    | Combo Box | List the users for selection                                |  |
| Subordinates            | Table     | List all subordinates of users                              |  |
|                         |           | - User ID                                                   |  |
|                         |           | - User Name                                                 |  |
|                         |           | - Items are selectable                                      |  |
| Available subordinates  | Table     | List all available subordinates                             |  |
|                         |           | - User ID                                                   |  |
|                         |           | - User Name                                                 |  |
|                         |           | - Items are selectable                                      |  |
| Right to Left Arrow (<) | Button    | Add user from "Available subordinates" to "subordinates"    |  |
|                         |           | - Multiple selections accepted                              |  |
| Left to Right Arrow(>)  | Button    | Detach user from "subordinates" to "Available subordinates" |  |
|                         |           | - Multiple selections accepted                              |  |
| ОК                      | Button    | Save the changes and exit                                   |  |
| Cancel                  | Button    | Close the dialog                                            |  |